#### ВНИМАТЕЛЬНО ПРОЧИТАЙТЕ ЭТУ ИНСТРУКЦИЮИ СЛЕДУЙТЕ ЕЙ!

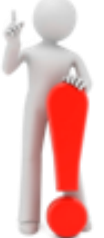

Для участия в дистанционных олимпиадах КГУ им.А.Байтурсынова вам нужно обязательно иметь свой адрес e-mail и:

✓ зарегистрироваться на портале дистанционного обучения КГУ имени А.Байтурсынова (один раз! Даже если вы будете участвовать в нескольких олимпиадах, регистрируетесь на портале только единожды и запоминаете свои Логин и Пароль)

✓ самостоятельно записаться на страницу олимпиады, в которой вы хотите принять участие

✓ в указанное в программе время зайти на страницу олимпиады и выполнить задания соответствующего этапа

Если ранее вы принимали участие в наших дистанционных олимпиадах, то повторно регистрировать не нужно. Если забыли свой Логин или Пароль, то можете сразу перейти к пункту 2 данной инструкции. Если вы помните свои Логин и Пароль, то переходите сразу к пункту 3. А всем новичкам начинать с пункта 1.

#### В нашей инструкции вы найдете информацию по следующим вопросам:

1. Как зарегистрироваться на портале дистанционного обучения КГУ имени А.Байтрусынова

- 2. Что делать, если вы забыли свои логин или пароль
- 3. Как записаться на страницу своей олимпиады
- 4. Участие в олипиаде по биологии

### 1. Как зарегистрироваться на портале дистанционного обучения КГУ имени А.Байтрусынова

1. Перейдите на портал дистанционного обучения по адресу <u>http://md.ksu.edu.kz/</u> и нажмите на кнопку «Вход» в верхнем правом углу

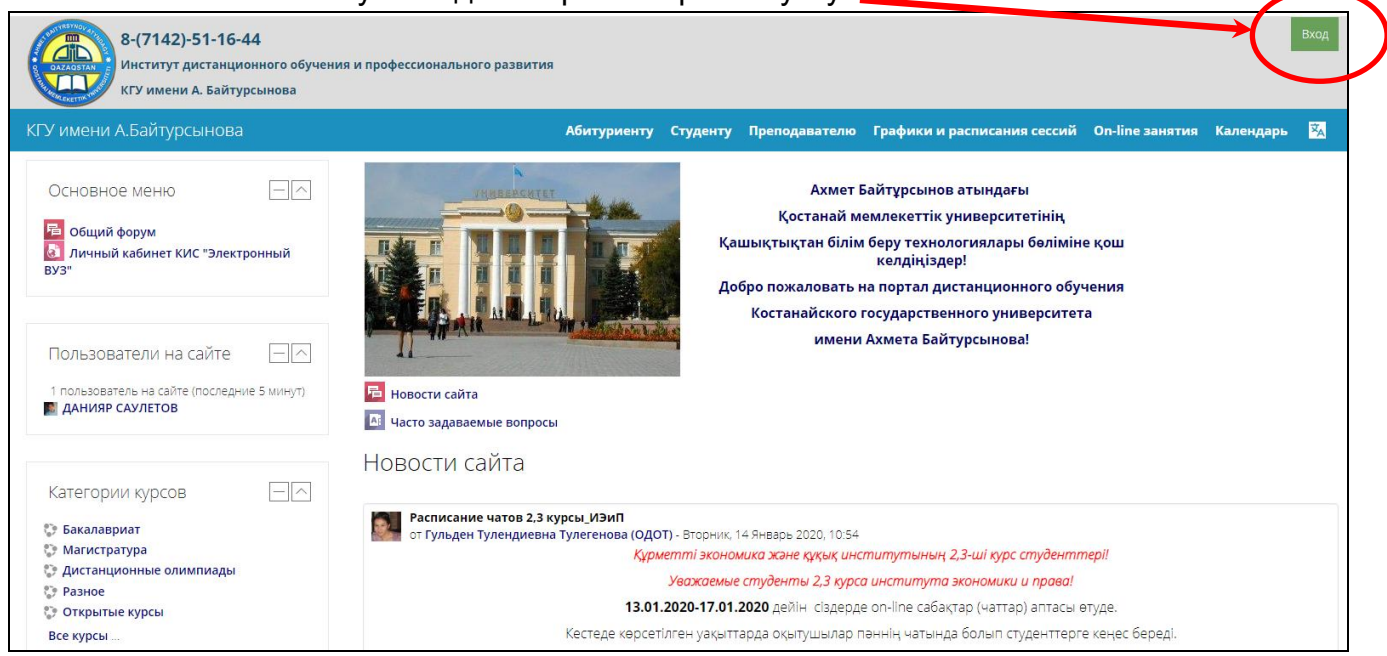

2. В открывшемся окне кликните по ссылке «Создать учетную запись» или по кнопке «Создать учетную запись»

| 8-(7142)-51-16-44<br>Институт дистанционного обучения и профессион<br>КГУ имени А. Байтурсынова | ального развития                                                                                                    |  |
|-------------------------------------------------------------------------------------------------|----------------------------------------------------------------------------------------------------|--|
| КГУ имени А.Байтурсынова                                                                        |                                                                                                    |  |
| 🗥 > Вход на сайт                                                                                |                                                                                                    |  |
|                                                                                                 |                                                                                                    |  |
|                                                                                                 | Вход Создать учетную запись 🗲                                                                                                    |  |
|                                                                                                 | Логин*                                                                                                    |  |
|                                                                                                 | Пароль*                                                                                                    |  |
|                                                                                                 | Запомнить логин                                                                                                    |  |
|                                                                                                 | Вход Забыли логин или пароль?                                                                                                    |  |
|                                                                                                 | Внимание! Самостоятельная регистрация необходима только для<br>записи на Открытые курсы (например, дистанционные олимпиады).                                                                                                    |  |
|                                                                                                 | Студентам КГУ имени А.Байтурсынова не нужно выполнять<br>самостоятельную регистрацию. Если у вас еще нет Логина и Пароля,<br>обратитесь в Отдел дистанционных образовательных технологий<br>(при себе иметь удостоверение личности).                                                                                                    |  |
|                                                                                                 | Для полноценного доступа к Открытым курсам (например, дистанционные<br>олимпиады) на этом сайте Вам потребуется потратить пару минут, чтобы<br>самостоятельно создать учетную запись.<br>Пошаговая инстоучиля:                                                                                                    |  |
|                                                                                                 | <ol> <li>Подробно заполните свои данные в форме «Новая учетная запись».</li> <li>На указанный Вами адрес электронной почты сразу же будет<br/>отправлено письмо.</li> <li>Прочитайте это письмо и пройдите по указанной в нем ссылке.</li> <li>Учетная запись будет подтверждена и Вы войдете в систему.</li> </ol>                                                                        |  |
|                                                                                                 | <ol> <li>Теперь выберите заинтересовавший Вас курс.</li> <li>Если для записи на курс требуется кодовое слово, воспользуйтесь тем,<br/>что получили у учителя.</li> <li>Итак, теперь у Вас появился полный доступ к курсу. С этого момента для<br/>доступа к курсам, на которые Вы записались, Вам будет достаточно<br/>ввести погим и пароль Стот, что Вы узави запосноя формо.</li> </ol> |  |
|                                                                                                 | Создать учетную запись Зайти гостем ?                                                                                                    |  |
|                                                                                                 | В Вашем браузере должен быть разрешен прием cookies ?                                                                                                    |  |

3. Подробно заполните свои данные в форме «Новая учетная запись» придумайте себе Логин и Пароль, используя латинский буквы и цифры. Внимание! Пароль должен содержать не менее 8 символов из них хотя бы 1 цифра.

Заполните все поля на форме регистрации (образец на рисунке ниже).

Раскройте раздел Other fields и в поле Сведения о студенте напишите данные о своей школе и ФИО школьного руководителя команды по олимпиаде (ВНИМАНИЕ! Без этих сведений вы не сможете получить сертификат участника или призера олимпиады).

### Новая учетная запись

| Выберите имя пользова                 | теля и пароль                                                               |                                                        |                                    |
|---------------------------------------|-----------------------------------------------------------------------------|--------------------------------------------------------|------------------------------------|
| Логин*                                | azbergenov                                                                  |                                                        |                                    |
|                                       | Пароль должен содержать символов                                            | - не менее 8, цифр - не менее 1                        |                                    |
| Пароль*                               | azbergenov1 🖉 Показать                                                      |                                                        |                                    |
| - Заполните информацин                | о о себе                                                                    |                                                        |                                    |
| Адрес электронной почты*              | azbergenov@mail.ru                                                          |                                                        |                                    |
| Адрес электронной почты (еще<br>раз)* | azbergenov@mail.ru                                                          |                                                        |                                    |
| Имя*                                  | Азамат                                                                      | Обязательн<br>название н                               | ю напишите<br>населенного пункта и |
| Фамилия*                              | Азбергенов                                                                  | района (или<br>котором жи                              | и название города) в<br>ивете      |
| Город                                 | п.Амангельды, Костанайсн                                                    |                                                        |                                    |
| Страна                                | Казахстан                                                                   | ¥                                                      |                                    |
| Other fields                          |                                                                             |                                                        |                                    |
| Сведения о студенте                   | Абзац • В І І І і І                                                         |                                                        | Обязательно<br>напишите в какой    |
|                                       | Костанайская область, Джангельдински<br>Руководитель: Ибраева Роза Махмутов | ій район, <u>п. Амангельды</u> , сш 2 – <i>У</i><br>на | школе учитесь и<br>ФИО учителя     |
|                                       | Путь: р                                                                     |                                                        |                                    |
| Номер академической группы            | bioolim2019                                                                 | Здесь напишите biooli                                  | im2019                             |
| Отчество                              | Уакпаевич                                                                   |                                                        |                                    |
| Наименование университета             | Костанайский государственный унив                                           |                                                        |                                    |
|                                       | Сохранить                                                                   | Нажмите на кнопку Сохра                                | нить                               |
|                                       |                                                                             |                                                        |                                    |

4. Если вы правильно заполнили поля и нажали кнопку «Сохранить», то на указанный вами адрес e-mail будет отправлено письмо со ссылкой для подтверждения регистрации. Зайдите в свой электронный ящик, откройте это письмо и подтвердите регистрацию.

ЕСЛИ ВЫ УКАЗАЛИ НЕПОЛНЫЕ СВЕДЕНИЯ (ФИО участника олимпиады, ГОРОД, ПОСЕЛОК, НОМЕР ШКОЛЫ, ФИО руководителя), В СЛУЧАЕ ПРИЗОВОГО МЕСТА МЫ НЕ СМОЖЕМ ВАМ ВЫДАТЬ ПОДТВЕРЖДАЮЩИЙ ДОКУМЕНТ!

#### 2. Что делать, если вы забыли свои логин или пароль

1. Если вы уже зарегистрированы на нашем портале, но забыли свои Логин или Пароль, то зайдите на портал <u>http://md.ksu.edu.kz/</u> и нажмите на кнопку «Вход» в верхнем правом углу.

2. На форме ниже перейдите по ссылке «Забыли логин или пароль»

3. В открывшейся форме введите свой e-mail (тот, который вы указывали при регистрации) или Логин. Хоть что-то из этого вы должны помнить.

4. Если Вы указали верный логин или адрес электронной почты, то Вам будет отправлено электронное письмо. Оно содержит простые инструкции для завершения процедуры изменения пароля.

| Вход            | Создать учетную запись   |
|-----------------|--------------------------|
| Логин*          |                          |
| Пароль*         |                          |
| Запомнить логин |                          |
| Вход            | Забыли логин или пароль? |

### 3. Как записаться на страницу своей олимпиады

- 1. Зайдите на портал <u>http://md.ksu.edu.kz/</u> и нажмите на кнопку «Вход» в верхнем правом углу и введите свои Логин и Пароль.
- 2. В нижней левой части экрана есть раздел Категории курсов. В этом разделе передите по ссылке **Дистанционные олимпиады Дистанционные олимпиады 2020** и в открывшемся списке выберите ту олимпиаду, в которой хотите принять участие.

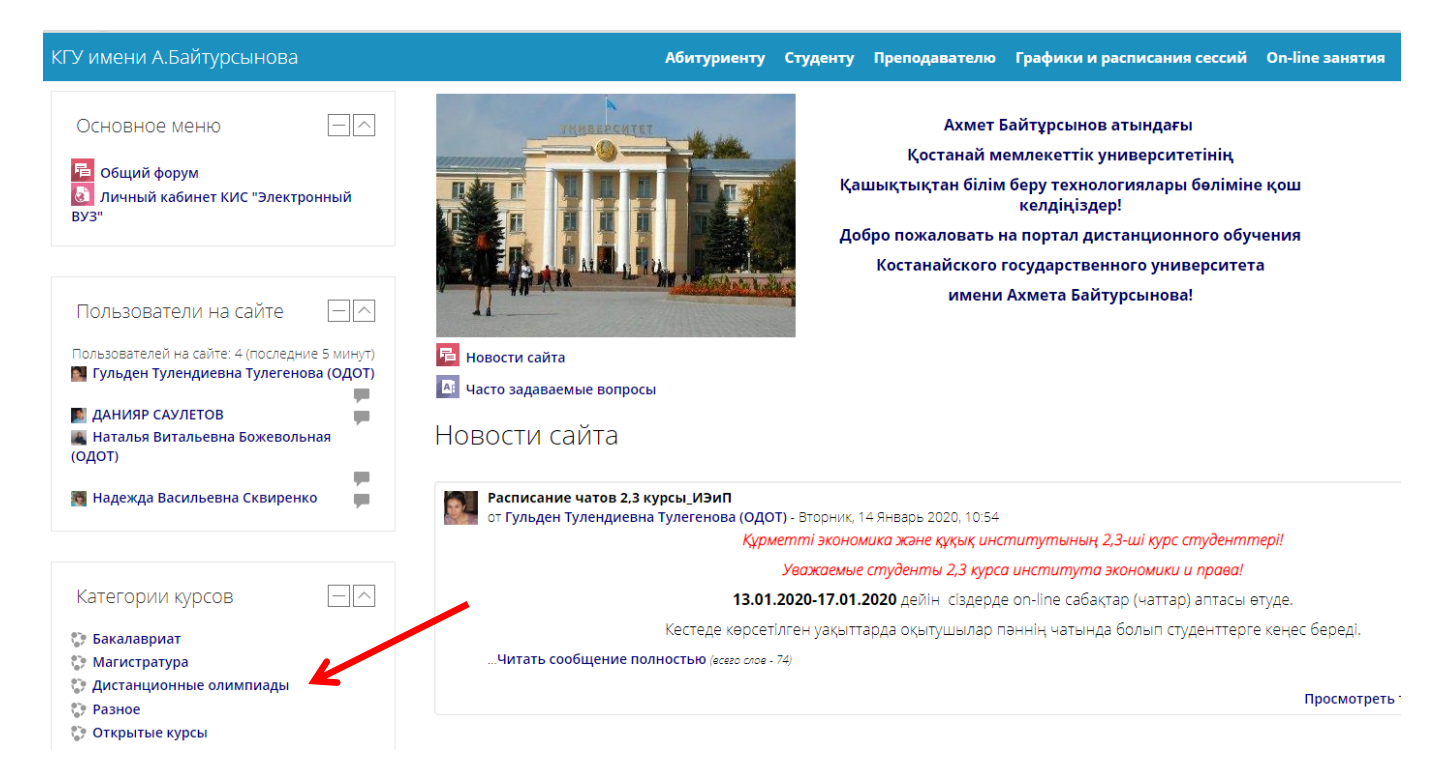

На экране появится сообщение «Курс или элемент курса не доступен».
 Закройте его.

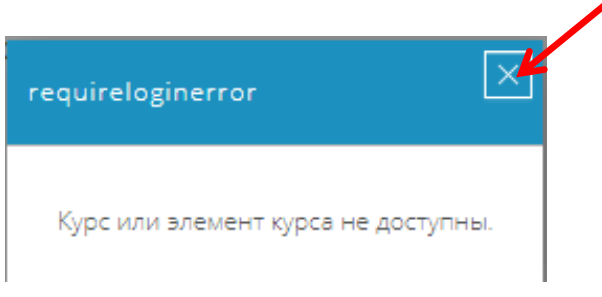

4. Далее откроется форма для самостоятельной записи, в которой надо ввести Кодовое слово: **Хочу учиться в КГУ** (слова разделены пробелом) и нажать на кнопку «Записаться на курс»

| - Самозапись  |                    |            |
|---------------|--------------------|------------|
| Кодовое слово | Хочу учиться в КГУ | 🕑 Показать |
|               | Записаться на курс |            |

5. Если вы все сделали правильно, то после этого откроется страница олимпиады. ознакомьтесь с материалами страницы заранее. Особенно внимательно изучите программу олимпиады.

Если у вас возникли вопросы по регистрации на портале и записи на олимпиаду, позвоните по тел. 8-(7142)-51-16-44, 8-(7142)-51-11-20

## 4. Участие в олимпиаде

Как правило олимпиада проводится в несколько этапов. Сроки и время выполнения заданий каждого этапа описаны в программе конкретной олимпиады.

Программы олимпиад рассылаются вместе с этой инструкцией, а также размещены на страницах дистанционных олимпиад нашего портала.

Обязательно ознакомьтесь с программой олимпиады заранее!

# Желаем вам удачи и будем рады видеть вас в рядах студентов КГУ имени А.Байтурсынова!